### Ⅲ. ご利用開始までのステップ

## ステップ1 『法人インターネットバンキング』と『でんさいネットサービス』の関連性

ここでは、『法人インターネットバンキング』と『でんさいネットサービス』の関連性を示します。 1. | Dの採番方法について

| 利田雄松      | 「しまだ」             | ΙD  | 采番者  | 供考                                   |
|-----------|-------------------|-----|------|--------------------------------------|
| 不归户时成书上   | 「し作用              | お客様 | 香川銀行 | 1用75                                 |
| 法人インターネット | 契約法人   D<br>(管理者) |     | 0    | 管理責任者が利用して、設定変<br>更を行うID             |
| バンキング     | 利用者ID             | 0   |      | 日常業務を行うID                            |
| でんさいネット   | 管理者丨D             |     | 0    | 契約法人 I Dから利用者 I Dに<br>対して、でんさいネットサービ |
| サービス      | 担当者丨D             |     | 0    | スの各IDを紐付けすることに<br>より、利用可能となります。      |

※「でんさいネットサービス」の管理者 | Dは、担当者 | Dが登録した債権記録事項に誤り がないかを確認して、承認・否認する役割となります。承認することで、債権記録事項が 記録機関に登録されます。

### 2. 各IDの関連性について

(法人インターネットバンキング契約法人 | D)

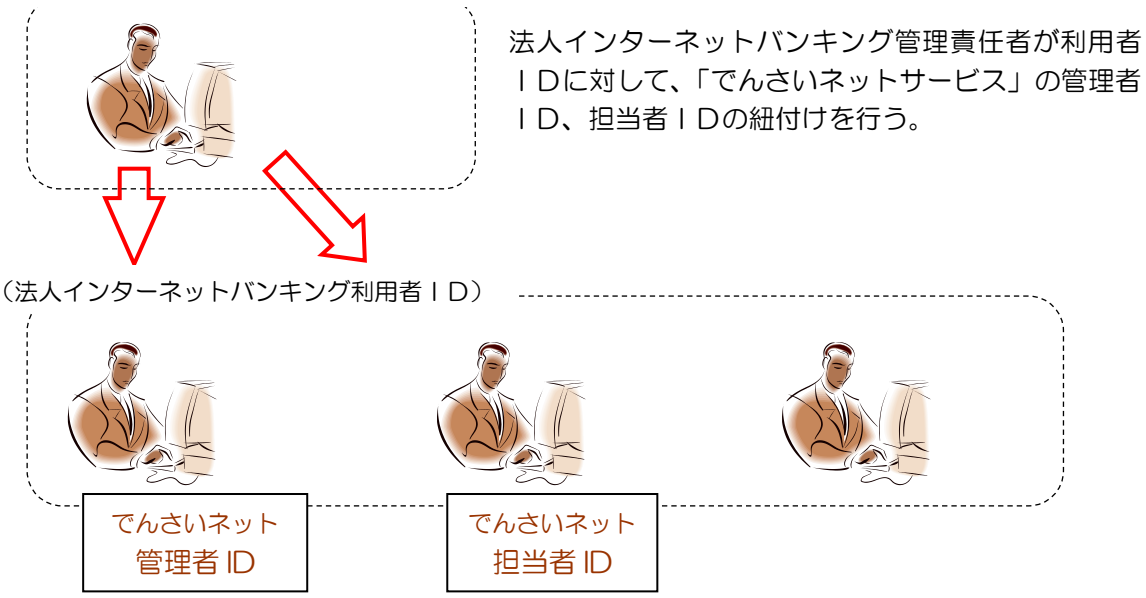

※でんさいネットサービスの権限を付与されていない利用者 | Dでは、でんさいネットサービスを利用する ことはできません。また、同じ | Dを複数利用者に登録することはできません。

## ステップ2 『でんさいネットサービス』送付ご案内を準備

ご郵送させていただきました「でんさい管理者/担当者ID・パスワード通知書」をご準備ください。

| ご使用いただく情報       | 説明                                          |
|-----------------|---------------------------------------------|
| でんさい管理者ID       | 記録請求業務等の承認依頼に対して承認/否承認を行う方を特<br>定するためのものです。 |
| でんさい担当者 I D     | 記録請求業務の情報を入力して承認依頼する方を特定するため<br>のものです。      |
| でんさい管理者(担当兼務)ID | 記録請求業務等の情報入力および承認•否認を行う方を特定する<br>ためのものです。   |

※ 初回ログオンパスワードは、初回ログオン時に変更していただくようになります。

## ステップ3 『法人インターネットバンキング』の利用者情報変更

ここでは、『法人インターネットバンキング』の利用者情報にでんさい権限の設定を行う操作になります。でんさい権限設定において、お客様が設定した契約法人 I Dの

- 契約法人暗証番号
- 契約法人確認暗証番号
- 香川銀行法人インターネットバンキング管理者カード
- ・でんさい管理者/担当者 | D・パスワード通知書

が必要となります。

1. 『法人インターネットバンキング』の契約法人ログオンを行います。

ここでは、「でんさい三郎」さんに「でんさいネット」の管理者 I Dを紐付けする例を説明します。

### 2. 利用者情報の変更を行います。

| <ul> <li>(1)管理者トップペ</li> <li>●利用者・業務情報登</li> </ul> | ージのメニュー<br>録/変更クリック →           | 利用者情報登録/変更                                                | クリック                   |
|----------------------------------------------------|---------------------------------|-----------------------------------------------------------|------------------------|
| 法人インターネッ                                           | レ<br>ト<br>バンキング<br>契約法人情報<br>変更 | 120-100-458<br>動計時期<br>1 平日 900-1700<br>利用者・業務情報<br>登録/変更 | 小 標準 大 () ログオフ<br>各種院会 |
| 《用者情報登録/変更 契約                                      | -<br>口座情報変更 > 契約法人限             | g硼变更 > 振送手数料参照/变                                          | 思 )<br><b> 十日じ</b> る   |

(2)利用者選択

①でんさいの管理者 | Dを紐付けする利用者 | Dを選択してください。

②変更ボタンを押してください。

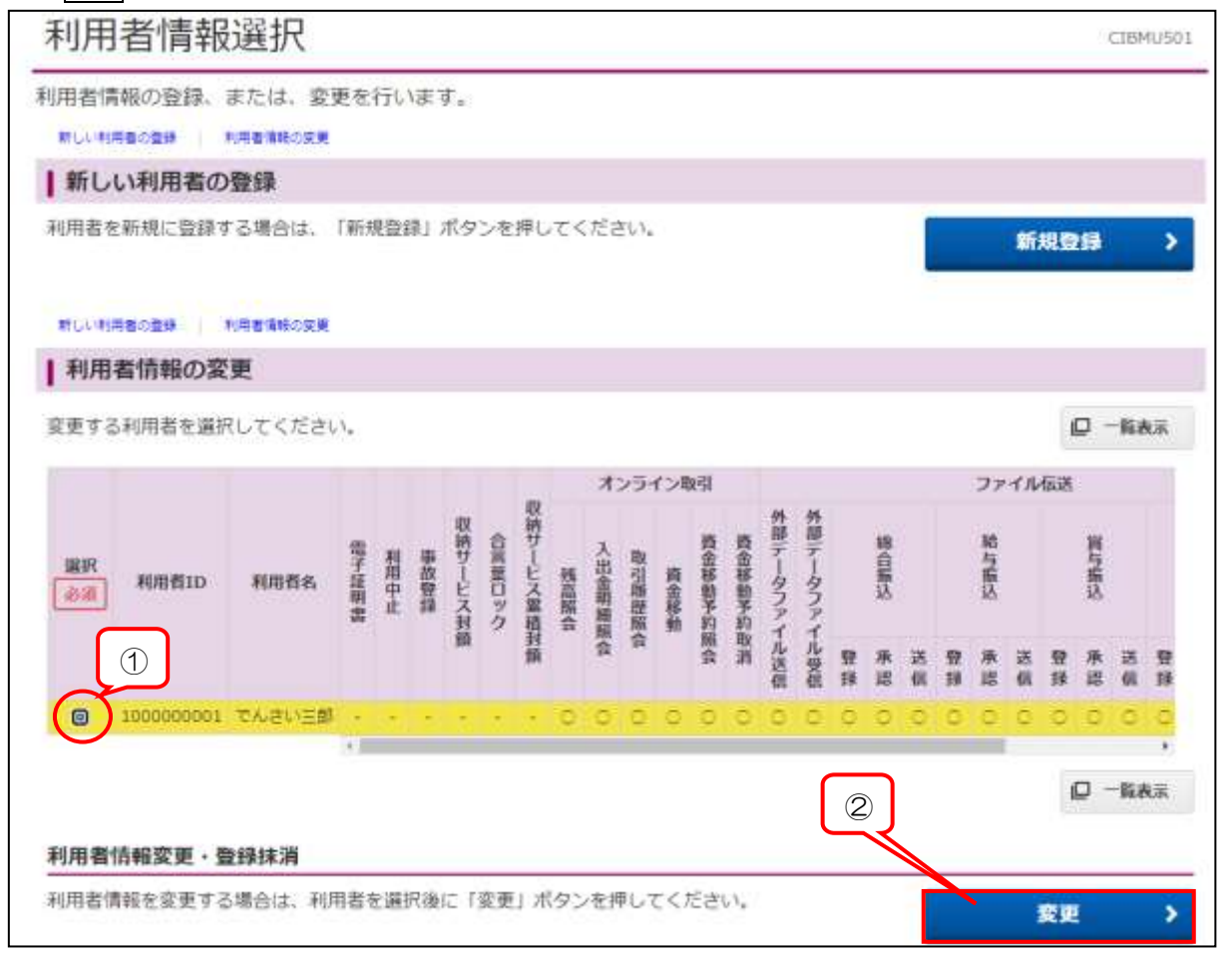

## (3)利用者情報の変更

③でんさい管理者/担当者 | Dの ▼ をクリックして、紐付けする | Dを選択してください。
 ④でんさい管理者/担当者 | Dを選択した後に、追加ボタンを押してください。
 ⑤契約法人確認暗証番号を入力してください。

⑥変更ボタンを押してください。

|                                                                                                    |                                                                                                    | CIBMU                                          |  |  |  |
|----------------------------------------------------------------------------------------------------|----------------------------------------------------------------------------------------------------|------------------------------------------------|--|--|--|
| 用者情報の変更をします。<br>更する利用者の各種情報を入力                                                                                                    | 」して、「変更」ボタンを押してください。                                                                                                    | 8                                              |  |  |  |
| 利用者情報の設定                                                                                                    |                                                                                                    |                                                |  |  |  |
| 利用者情報                                                                                                    |                                                                                                    |                                                |  |  |  |
| 间用者名(半角力ナ英数) 、利用者                                                                                                    | 名(全角)を入力してください。                                                                                                    |                                                |  |  |  |
| 利用者ID                                                                                                    | 100000001                                                                                                    |                                                |  |  |  |
| 利用者名(半角カナ英数) 💰                                                                                                    | a デンウイサブロウ 半角力ナ角数。                                                                                                    |                                                |  |  |  |
| 利用者名 (漢字)                                                                                                    | でんさい三郎 全角48文字以内                                                                                                    |                                                |  |  |  |
| 利用者暗証番号                                                                                                    |                                                                                                    |                                                |  |  |  |
| 利用者がログオンする際に入力する                                                                                                    | 暗証番号を設定してください。                                                                                                    |                                                |  |  |  |
|                                                                                                    |                                                                                                    | 半角英数字4~12桁                                     |  |  |  |
|                                                                                                    |                                                                                                    |                                                |  |  |  |
| 利用者暗証器号                                                                                                    | 確認のため再入力してください。                                                                                                    | 半角英数字4~12桁                                     |  |  |  |
| 利用者暗証番号                                                                                                    | 確認のため再入力してください。<br><b>設定</b>                                                                                                    | 半角页数字4~12桁                                     |  |  |  |
| 利用者暗証番号<br>でんさいネット権限情報の<br>この利用者IDと、でんさいネット<br>なお、複数のでんさい管理者/担当<br>ブルダウンよりでんさい管理者/担当<br>でんさい管理者/担当者ID<br>現在、利用者IDで使用できるでん                                            | 確認のため再入力してください。<br>酸定<br>の管理者/担当者 I Dの紐付けを設定します。<br>者 I Dを設定した場合は、でんさいネットへ運<br>当者 I Dを選択後、<br>3<br>近加<br>さい7<br>000016NE700<br>000016NE707<br>000016NE708<br>000016NE710                                                                                           | 半角英数字4~12桁<br>第二 5際にいずれかの I D を選択可能となります。<br>④ |  |  |  |
| 利用者暗証番号<br>でんさいネット権限情報の<br>この利用者IDと、でんさいネット<br>なお、複数のでんさい管理者/担当<br>ブルダウンよりでんさい管理者/担当<br>でんさい管理者/担当者ID<br>現在、利用者IDで使用できるでん。                                           | <ul> <li>確認のため再入力してください。</li> <li>設定</li> <li>の管理者/担当者 I Dの紐付けを設定します。</li> <li>者 I Dを設定した場合は、でんさいネットへを<br/>当者 I Dを選択後、3 ボタンを押して</li> <li>さい? 000016NE700<br/>000016NE700<br/>000016NE707<br/>000016NE708<br/>000016NE710</li> <li>さず、お間違えないように入力してください。</li> </ul> | 半角英数字4~12桁<br>整まる際にいずれかのIDを選択可能となります。<br>④     |  |  |  |
| 利用者暗証番号<br>でんさいネット権限情報の<br>この利用者IDと、でんさいネット<br>なお、複数のでんさい管理者/担当<br>ブルダウンよりでんさい管理者/担当<br>でんさい管理者/担当者ID<br>現在、利用者IDで使用できるでん。<br>学校法人確認暗証番号の認証が必要で<br>契約法人確認暗証番号の認証が必要で | <ul> <li>確認のため再入力してください。</li> <li>設定</li> <li>の管理者/担当者 I Dの紐付けを設定します。</li> <li>者 I Dを設定した場合は、でんさいネットへを<br/>当者 I Dを選択後、</li> <li>(3) 追加</li> <li>さい? 000016NE700<br/>000016NE707<br/>000016NE708<br/>000016NE710</li> <li>さす、お間違えないように入力してください</li> </ul>           | 半角英数字4~12桁                                     |  |  |  |

| この利用者IDと、でんさいネットの管理者/担当者IDの紐付けを設定します。<br>なお、機数のでんさい管理者/担当者IDを設定した場合は、でんさいネットへ運移する際にいずれかのIDを選択可能となり;<br>プルダウンよりでんさい管理者/担当者IDを提択後、「追加」ボタンを押してください。<br>登録したでんさい管理者/担当者IDを解除する場合は、個別にチェックをして「相除」ボタンを押してください。<br>でん ※ 1/整備者ID 000016NE700 > 2000 |                   |
|----------------------------------------------------------------------------------------------------|-------------------|
| でん X 1/簡単有ID 000016NE700 V 20mm                                                                                                    | ) <del>ह</del> व. |
|                                                                                                    |                   |
| NHR 権用統領 でんさい管理者/相当者ID                                                                                                    |                   |
| □ で _ d\\管理者 000016NE700                                                                                                    |                   |

※登録を誤った場合、または削除する場合は、対象先にチェックを入れて、削除ボタンをクリックすれば、登録を削除することができます。

(4)登録内容の確認

⑦でんさいネットサービスのIDが紐付けされたことを確認してください。

| 臣する      | 5利用者を選折    | いてください | 3.e      |        |       |      |        |        |          |          |    |      |    |               |      |    |          |      |    |   |        |    | P       | -8  | 表示  |
|----------|------------|--------|----------|--------|-------|------|--------|--------|----------|----------|----|------|----|---------------|------|----|----------|------|----|---|--------|----|---------|-----|-----|
|          |            |        |          | *      | 29-   | インヨ  | kŝi    |        |          |          |    |      |    |               | ファ   | イル | 伝送       |      |    |   |        |    |         | ₹Å, | さい  |
| 凯訳<br>参词 | 利用者ID      | 和用者名   | 又与す 二人名当 | 入出金明編記 | 取引用問題 | 資金移動 | 資金移動予約 | 資金移動予約 | 外部データファイ | 外部データファイ |    | 總合振込 |    |               | 給与振込 |    |          | 賞与振込 |    |   | 預金口座振替 |    | 預金口座振發結 | 管理者 | 四当者 |
|          |            |        |          | 曲会     | 会     | 26   | 脈会     | 取消     | コル送信     | イル受信     | 豐錄 | 承認   | 送信 | <b>贸</b><br>詳 | 承認   | 送信 | 99<br>10 | 承認   | 送償 | サ | 承認     | 送信 | 果服会     |     |     |
| ۲        | 1000000001 | でんさい三郎 | 0        | 0      | 0     | 0    | 0      | 0      | 0        | Ó        | 0  | 0    | 0  | 0             | 0    | 0  | 0        | 0    | Ó  | 0 | 0      | 0  | 0       | 9   | ×   |
|          |            |        | 41       |        |       |      |        |        |          |          |    |      |    |               |      |    |          |      |    |   |        |    |         | /   |     |

- ステップ4
- 『でんさいネットサービス』のログオン確認

ここでは「法人インターネットバンキング」から「でんさいネットサービス」へログオンするまでの操作をご説明いたします。

【注意事項】<u>電子証明書ご利用でかつ、同じパソコンで利用する場合は、一度ブラウザを閉じて</u> から、再度ログオンし直してください。

- 1.「法人インターネットバンキング」の利用者ログオンを行います。
- 2.「でんさいネット」へ画面切替

でんさいその他クリック→でんさいネットクリック

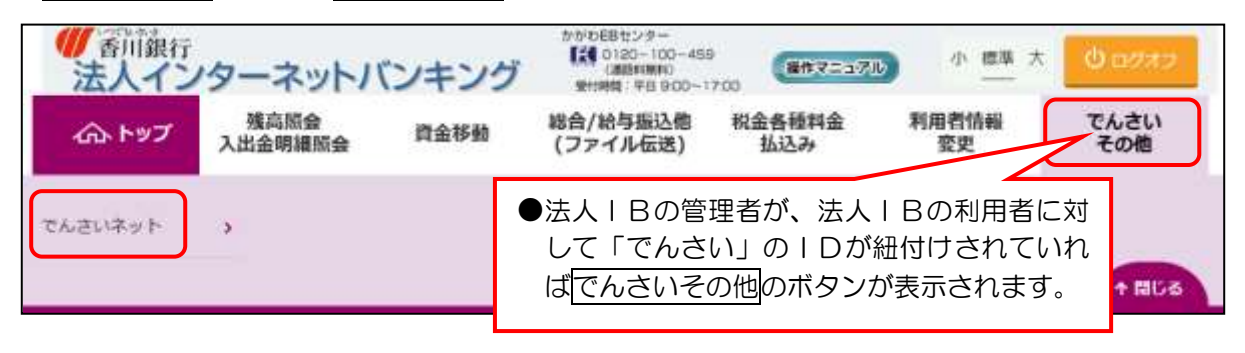

次ページにつづく

#### ①次へボタンをクリックしてください。 【注意】: 次へボタンクリック後、「法人インターネットバンキング」は、自動でログオフになります。 小標準大 操作マニュアル 残高照会 総合/給与振込他 税金各種料金 利用者情報 でんさい ふトップ 資金移動 入出金明編照会 (ファイル伝送) 払込み 変更 その他 トップ > でんさいその他 > でんさいネット 2022年07月11日 09時24分24秒 でんさいネットサービスご利用確認 CTBMV501 でんさいネットサービスをご利用になりますと当画面からはその他のサービスがご利用できなくなります。 その他のサービスをご利用になる場合、別ブラウザを起動してログオンしてください。

| でんさい不少トサービスをこ利用になる場合は、 | 「次へ」ホタンを押してくたさい。 |
|------------------------|------------------|
| キャンセル                  |                  |
|                        |                  |

### ※インターネットブラウザの設定でポップアップブロックが有効になっている場合は、でんさい ネットサービスにログオンできません。 以下②~④の設定を行った後に、⑤に進んでください。

②画面右上の 70 をクリックします。

| https://www3.suitebank3-test.finemax.net/IB_AP/IBServlot             | 6 € ⊕ ±                | 00 |
|----------------------------------------------------------------------|------------------------|----|
| ● 香川銀行法人インターネットバンキング ● ■● スニュマル                                      | 2 <del>**</del> *      |    |
|                                                                      | 2022年07月11日 074525分40艘 |    |
| でんさいネットサービス呼出し完了                                                     | CIBMV502               |    |
| でんさいネットサービスがご利用可能となりました。<br>その他のサービスをご利用になる場合は、別ブラウザを起動してログオンしてください。 |                        |    |
| 19U3                                                                 |                        |    |

## ③「ポップアップがブロックされました。」が表示され、「ブロックを続行」にチェックが 入っています。

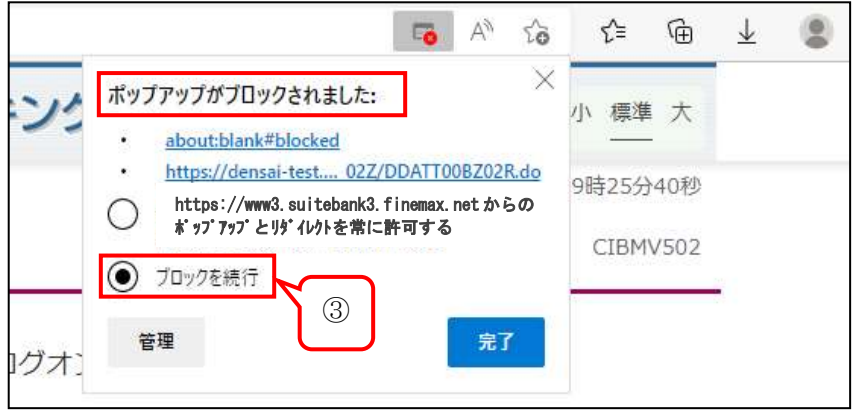

### Ⅲ. ご利用開始までのステップ

④「https://www3.suitebank3.finemax.net からのポップアップとリダイレクトを

常に許可する」にチェックを入れて、完了ボタンをクリックします。

|          | 5 A to                                                                                                    | €≡              | ¢           | ⊥ | ٢ |
|----------|----------------------------------------------------------------------------------------------------|-----------------|-------------|---|---|
| 15 1     | ペップアップがブロックされました: × <u>about:blank#blocked</u>                                                                                      | 小標準             | 大           |   |   |
| (        | <ul> <li>https://densai-test02Z/DDATT00BZ02R.do</li> <li>https://www3.suitebank3.finemax.netからの<br/>ポップアップとリダイレクトを常に許可する</li> </ul> | 9時25分。<br>CIBMV | 40秒<br>/502 |   |   |
| て<br>/オ: | ゼロックを続行       ④                                                                                                    |                 |             |   |   |

⑤ブラウザを閉じて、再度「法人インターネットバンキング」の利用者ログオンから 操作を行ってください。

| 香川銀行法人イン               | ターネットバ                 | ベンキング | かかわEBセンター<br>【名 0120-100-458<br>(通知時期日)<br>受け時期 (78 9:00-1 | 9<br>(14172337) | D 小 #準 大    | 0.0932      |
|------------------------|------------------------|-------|------------------------------------------------------------|-----------------|-------------|-------------|
| <b>ホトップ</b><br>でんさいネット | 残高版会<br>入出金明編版会<br>(5) | 育金移動  | 総合/給与振込他<br>(ファイル伝送)                                       | 税金备種料金<br>払込み   | 利用者情報<br>変更 | でんさい<br>その他 |

⑥次へボタンをクリックしてください。

でんさい管理者(担当兼務)のIDを紐付けしている場合は、

下記3.『でんさいネットサービス』初回ログオンパスワード変更より進めてください。

| ふトップ                       | 残高瓶会<br>入出金明細照会 | 資金移動     | 総合/給与振込他<br>(ファイル伝送) | 税金各種料金<br>払込み | 利用者情報<br>変更 | でんさい<br>その他 |
|----------------------------|-----------------|----------|----------------------|---------------|-------------|-------------|
| ップ > てんさい                  | その他 > でんさいネッ    | t-       |                      |               | 2022年07月11日 | 3 09時24分24  |
| でんさい                       | ネットサート          | ~スご利     | 用確認                  |               |             | CIBMV50     |
|                            |                 | _><< 1.0 | 11 PE 0/0/           |               |             |             |
| しさいネットサ                    | ービスをご利用にな       | りますと当画面  | iからはその他のサート          | ビスがご利用できた     | くなります。      |             |
| の他のサービス                    | をご利用になる場合、      | 別ブラウザを   | 起動してログオンして           | てください。        |             |             |
| S where a whet was a state | ービスをご利用にな       | る場合は、「次  | ペ」ボタンを押して。           | ください。         |             |             |
| USCHAND                    |                 |          |                      |               |             |             |

⑦管理者と担当者の両方のIDを紐付けしている場合は、以下の画面が表示されますので、
 管理者での操作なのか、担当者での操作なのかをチェックしてください。
 ⑧ 選択ボタンを押してください。

| 「 音川銀行 でん                                          | 」さいネットサービ                                           | 文字サイ                                                                                                    | 「ズ変更 小 曲 大                            |              |
|----------------------------------------------------|-----------------------------------------------------|----------------------------------------------------------------------------------------------------|---------------------------------------|--------------|
| シングルサインオン用でんさ                                      | い管理者/担当者一覧直                                         | idi                                                                                                    |                                       | DOATT618S01  |
| んさい管理者/担当者ロを選択<br>捩したでんさい管理者/担当者<br>度ログオンする場合は、法人向 | し、選択ボタンを押すとログオ<br>IDの全ての決済ロ座情報がオ<br>ナインターネットバンキングのE | ン出来ます。でんさい管理者/担当者ID4<br>パップアップで表示されます。ログオンした。<br>パグオンから開始ください。                                                                                                    | を選択し、口座情報表示ボタンを押<br>い場合は、閉じるボタンを押してくり | 甲すと、<br>とさい。 |
| んさい利用書番号                                           | 000011433                                           |                                                                                                    |                                       |              |
| 5人名/個人事業者名                                         | あ01008                                              | 66636                                                                                                    |                                       |              |
| でんさい管理者/担当者一                                       | ۲.                                                  |                                                                                                    |                                       |              |
|                                                    | でんさい管理書/相当書                                         | 使9 支店名                                                                                                    | 口座種別                                  | 口座番号         |
| でんさい管理者/担当者ID                                      |                                                     | and the second second se |                                       |              |
| でんさい管理者/相当者DD<br>000016NE700                       | でんさい管理者                                             | 本店営業部                                                                                                    | 普通                                    | 2345678      |

- 3. 『でんさいネットサービス』初回ログオンパスワード変更
  - 【注意事項】初回ログオンパスワードで変更した新しいパスワードは、今後必要ありませんが、 パスワード変更は必要です。
  - ⑨入力内容を確認して、利用者情報登録ボタンをクリックしてください。

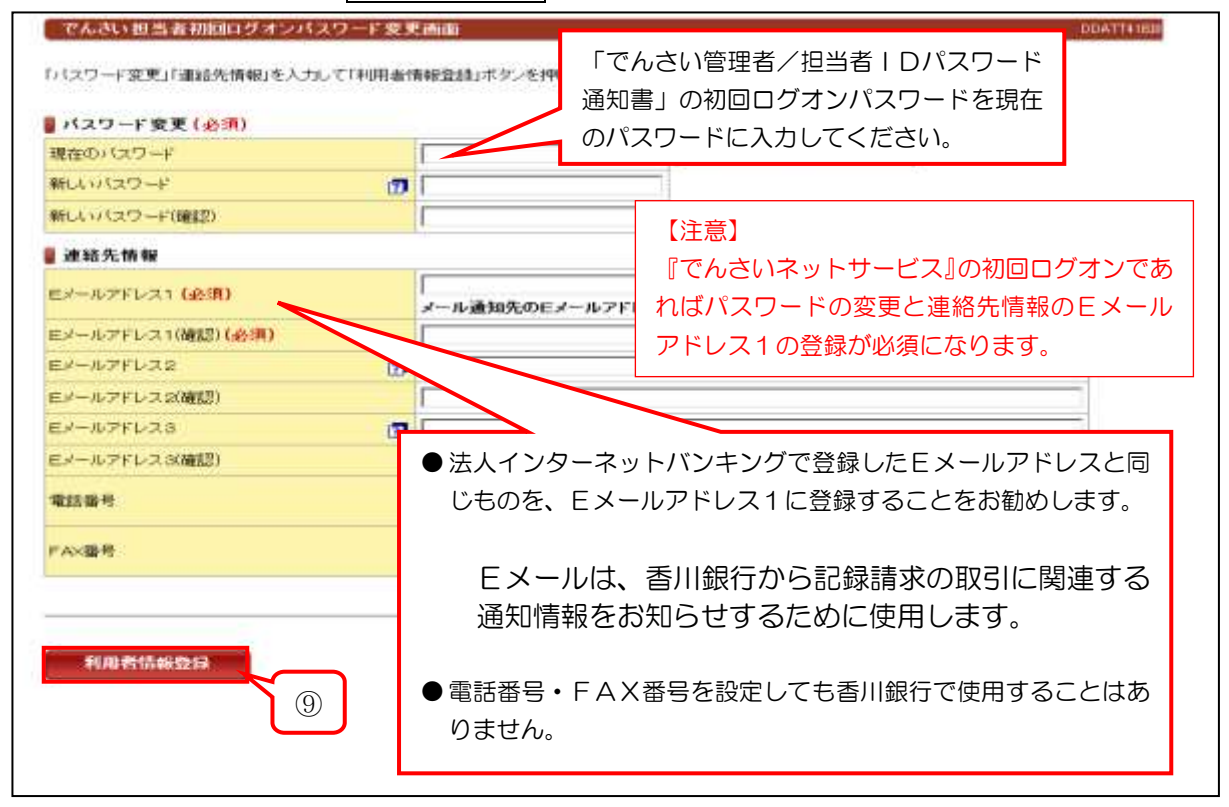

### Ⅲ. ご利用開始までのステップ

| (参考) | メール | で通知され | る主な内容 |
|------|-----|-------|-------|
|      |     |       |       |

|      | 利用者                        | 管理者        | 備考                           |
|------|----------------------------|------------|------------------------------|
| 承認関連 | 管理者が承認した完了通知<br>または承認差戻し通知 | 利用者の承認依頼通知 |                              |
| 通知情報 | でんさいネットからの新着情報<br>通知       | 同左         | 通知情報の内容は、でん<br>さいネットメニューより確認 |
| 運用関連 | 初回アドレス設定・アドレス変更            | 同左         | アドレス変更時は新旧両ア<br>ドレスへ通知       |
| 債権融資 | 割引対象債権を銀行に債権<br>譲渡された時     | 同左         |                              |

# 4. 『でんさいネットサービス』のトップ画面

| ODATTISE                 |                              |                                         |                                  | でんさい担当者ステータフ面の                                        |
|--------------------------|------------------------------|-----------------------------------------|----------------------------------|-------------------------------------------------------|
|                          |                              |                                         |                                  | COCCESSION PAR                                        |
|                          |                              |                                         |                                  | 2016年01月07日 木曜日<br>株式会社でんさい                           |
|                          |                              |                                         |                                  |                                                       |
| ksystem@kagawabank.co.jp |                              |                                         |                                  | Eメールアドレス1                                             |
| 2016年01月07日              |                              |                                         |                                  | 前回パスワード変更日付                                           |
|                          | 1234567<br>2345678<br>245678 | 当座<br>答通<br>英语                          | 本店営業部<br>本店営業部<br>本店営業部<br>*店営業部 | 川田(子<br>川田(子<br>川田(子<br>川田(子)                         |
|                          | 3456789                      | 普通                                      | 本店営業部                            | 川總行                                                   |
| ■ 承認法報                   |                              |                                         |                                  | 承認待件數                                                 |
|                          |                              |                                         | 承認特件故                            | 務名                                                    |
|                          |                              | 0                                       |                                  | 生記錄請求                                                 |
|                          |                              |                                         |                                  |                                                       |
|                          |                              | 0                                       |                                  | 波記錄講家                                                 |
|                          |                              | 0                                       |                                  | 波記時請求<br>証記録請求<br>割問題に認知                              |
|                          |                              | 0 0 0                                   |                                  | 液合23分詞不<br>紅石23分詞不<br>割据第28253分詞不<br>第2月23月前          |
|                          |                              | 000000000000000000000000000000000000000 |                                  | 液記録構求<br>鉦記録構末<br>割譲進記録請求<br>更記録請求<br>見記録請求           |
|                          |                              | 000000000000000000000000000000000000000 |                                  | 源記録構成<br>証記録構成<br>書館業記録構成<br>更記録構成<br>払等記録構成<br>括記録構成 |

●『でんさいネットサービス』のトップ画面が表示されます。

●これで「**ログオン」完了**です。